## **INCOnet Service**

Приложение «INCOnet Service» предназначено для проверки и базовой настройки модулей управления, с использованием радиомодема и ОТG-кабеля.

Для скачивания приложения пройдите по ссылке www.inconet.ru/download.

После запуска приложения выйдет уведомление о разрешении использования вашего местоположения, которое нужно принять (рисунок 1).

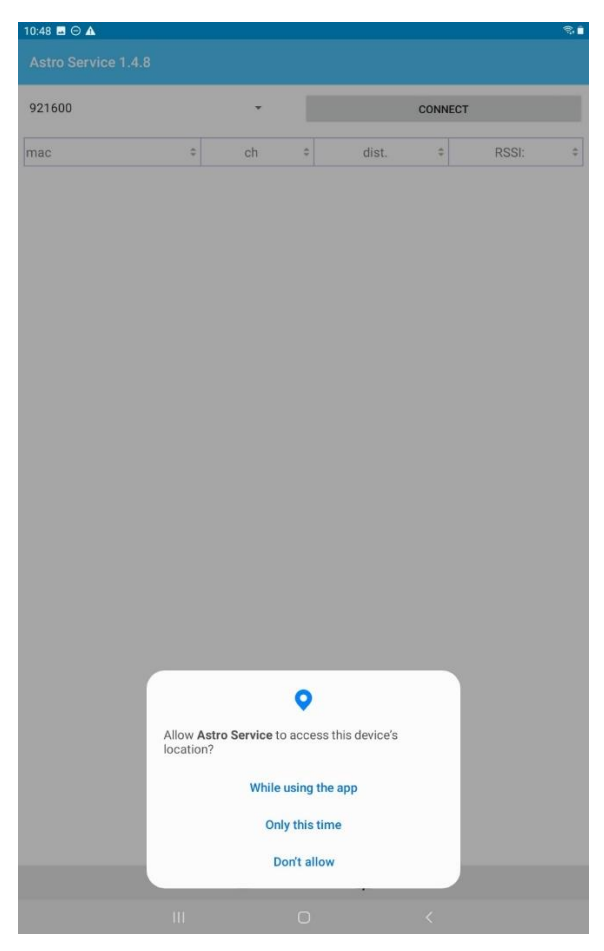

Рисунок 1 – Разрешение об использовании местоположения

После этого необходимо использовать ОТG кабель для подключения радиомодема к вашему устройству (смартфон, планшет). Основное меню приложения представлено на рисунке 2.

| 10:48 🖬 🖂 🛕                             |            |    |             |        |       | • * •  |
|-----------------------------------------|------------|----|-------------|--------|-------|--------|
|                                         |            |    |             |        |       |        |
| Location accuracy:<br>Modem (mac): 0x1. | A599E14    |    |             |        |       | 128(m) |
| 1                                       | DISCONNECT |    |             | SEARCH |       |        |
| mac                                     | ¢          | ch | \$<br>dist. | ¢      | RSSI: | ¢      |

|     |   |   |   | • |
|-----|---|---|---|---|
|     |   |   |   |   |
|     |   |   |   |   |
|     |   |   |   |   |
|     |   | 荘 |   |   |
| 111 | 0 |   | < |   |

Рисунок 2 – Основное меню

Для поиска модулей управления необходимо нажать на кнопку «Поиск», появится окно выбора радиоканалов (рисунок 3), выбрать его (один или все) и нажать на соответствующую кнопку.

| 10:49 🖪 🖂 🛦                                   |      |           |          |         |      |       | 0 % 🖬 |
|-----------------------------------------------|------|-----------|----------|---------|------|-------|-------|
|                                               |      |           |          |         |      |       |       |
|                                               |      |           |          |         |      |       |       |
| Location accuracy:<br>Modem (mac): 0x1A599E14 |      |           |          |         |      |       |       |
| DISCON                                        | NECT |           |          |         | SEAR | сн    |       |
|                                               |      |           |          | dist.   |      | RSSI: |       |
|                                               |      |           |          |         |      |       |       |
|                                               |      |           |          |         |      |       |       |
|                                               |      |           |          |         |      |       |       |
|                                               |      |           |          |         |      |       |       |
|                                               | -    | Device    | oorob ro | 0.00    | ×    |       |       |
|                                               | _    | Device s  | earch ra | nge     | ~    |       |       |
|                                               | Cł   | HANNEL 7  |          | CHANNEL | 8    |       |       |
|                                               | Cł   | HANNEL 9  |          | CHANNEL | 10   |       |       |
|                                               | CH   | IANNEL 11 |          | CHANNEL | 12   |       |       |
|                                               |      | ON        | ALL CHAN | NELS    |      |       |       |
|                                               |      |           |          |         |      |       |       |
|                                               |      |           |          |         |      |       |       |
|                                               |      |           |          |         |      |       |       |
|                                               |      |           |          |         |      |       |       |
|                                               |      |           |          |         |      |       |       |
|                                               |      |           |          |         |      |       |       |
|                                               |      |           |          |         |      |       |       |
|                                               |      |           |          |         |      |       |       |
|                                               |      |           |          |         |      |       |       |
|                                               |      |           |          | 莊       |      |       |       |
|                                               |      |           |          |         |      |       |       |

Рисунок 3 Окно выбора радиоканалов

После поиска, появляется список доступных модулей управления, если таковые найдутся, для корректировок (рисунок 4).

| 10:49 🖬 \ominus 🛦   |      |        |   |       |         |           | • 🕫 🕯  |
|---------------------|------|--------|---|-------|---------|-----------|--------|
|                     | 1.8  |        |   |       |         |           |        |
| Location accuracy:  | 9514 |        |   |       |         | 3         | 100(m) |
| woden (mac). 0x1A39 |      |        |   | Dev   | 1065. 0 |           |        |
| DISCONNECT          |      | SEARCH |   |       |         |           |        |
| mac                 | \$   | ch     | ÷ | dist. | 4       | RSSI:     | \$     |
| 0x119F6311          |      | 12     |   | 68    |         | -100 -101 |        |
| 0x119F6711          |      | 12     |   | 25    |         | -96 -81   |        |
| 0x119F6158          |      | 12     |   | 65    |         | -91 -90   |        |
| 0-11055546          |      | 10     |   | 100   |         | 06 00     |        |

-97 -96

12

0x215DE286

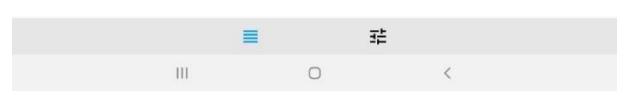

Рисунок 4 – Список модулей управления

Выбирая нужный модуль управления (по МАС-адресу), попадаете в следующий раздел (рисунок 5).

| 10:51 🖬 🖂 🕰               | <b>♀</b> ≋ ∎ |
|---------------------------|--------------|
|                           |              |
| Address (mac):            | 0x119F6311   |
| RF-channel:               | 12           |
| Distance to modem (m):    | 68           |
| RSSI:                     | -100 -101    |
| Device management:        |              |
| SWITCH OFF                | ENABLE       |
| DIMMIN                    | IG 40%       |
| Change device channel to: |              |
| CHANNEL 7                 | CHANNEL 8    |
| CHANNEL 9                 | CHANNEL 10   |
| CHANNEL 11                | CHANNEL 12   |
|                           |              |
|                           |              |
|                           |              |
|                           |              |
|                           |              |
|                           |              |
|                           |              |
|                           |              |
|                           |              |

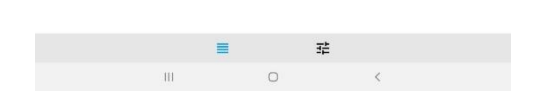

Рисунок 5 Меню настроек модуля управления

В этом меню можно увидеть информацию о его МАС-адресе, номере его радиоканала, расстояние от модуля до модема (приблизительно) в метрах и уровне

RSSI. Доступные функции – включение, выключение, диммирование и смена радиоканала.

Чтобы попасть в окно дополнительных настроек нужно нажать на кнопку показанную на рисунке 6.

| Address (mac):            | 0x119F631  |
|---------------------------|------------|
| RF-channel:               | 1          |
| Distance to modem (m):    |            |
| RSSI:                     | -100 -10   |
| Device management:        |            |
| SWITCH OFF                | ENABLE     |
| DIMMI                     | NG 40%     |
| Change device channel to: |            |
| CHANNEL 7                 | CHANNEL 8  |
| CHANNEL 9                 | CHANNEL 10 |
|                           | CHANNEL 12 |

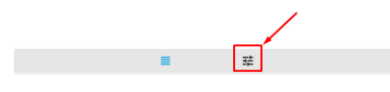

Рисунок 6 Кнопка дополнительных настроек

В окне дополнительных настроек доступны функции (рисунок 7):

- 1. Ограничение радиуса поиска (в метрах)
- 2. Режим глубокого сканирования
- 3. Режим администратора (Доступны администраторские настройки радиомодуля).

| 10:55 🗏 🔿 🔺            | •≈∎ |
|------------------------|-----|
|                        | 0   |
| Restrict the search to |     |
| Search radius(m)       | 150 |
| Deep scan mode         |     |
| Administrator mode     | (3) |

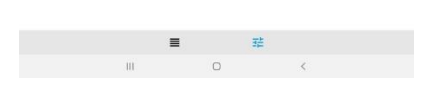

Рисунок 7 Окно дополнительных настроек